## Установка ArcGIS for Desktop 10.2

Что необходимо для установки ArcGIS for Desktop 10.2

- DVD с дистрибутивом ArcGIS for Desktop 10.2
- Компьютер, соответствующий минимальным системным требованиям для установки ArcGIS for Desktop 10.2
- Обладать правами локального Администратора компьютера .

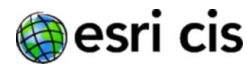

После установки диска в DVD-привод, появится главное меню 1.1 (рис. 1). Если функция Автозапуск (AutoRun) для DVD-привода отключена, воспользуйтесь проводником Windows и запустите ESRI.exe с диска.

|                                                                          |                                                                              | А                                               | rcGIS for D                                        | esktop            |
|--------------------------------------------------------------------------|------------------------------------------------------------------------------|-------------------------------------------------|----------------------------------------------------|-------------------|
|                                                                          |                                                                              |                                                 | Русский                                            | 10.2              |
| Краткое руководст                                                        | во по началу работы                                                          |                                                 |                                                    | Readme            |
| Удалите установле                                                        | енное ПО ArcGIS пред                                                         | ыдущих вер                                      | сий (до версии 1                                   | 0.1)              |
|                                                                          |                                                                              | Запустите<br>утилиту                            | Readme                                             |                   |
| ArcGIS for Desktop                                                       |                                                                              |                                                 |                                                    |                   |
| ArcGIS for Desktop                                                       |                                                                              | Установка*                                      | Руководство по<br>установке                        | Языковой пакет    |
| ArcGIS for Desktop Backgro                                               | ound Geoprocessing (64-bit)                                                  | Установка                                       |                                                    |                   |
| ArcSDE for Microsoft SQL S<br>(Personal)                                 | erver 2008 R2 Express                                                        | Установка                                       | Руководство по<br>установке                        |                   |
| ArcGIS Data Interoperabilit                                              | y for Desktop                                                                | Установка                                       |                                                    |                   |
| ArcGIS Data Reviewer for D                                               | esktop                                                                       | Установка*                                      | Руководство по<br>установке                        | Языковой пакет    |
| ArcGIS Workflow Manager                                                  | for Desktop                                                                  | Установка*                                      | Руководство по<br>установке                        | Языковой пакет    |
| ArcGIS License Mar                                                       | ager – для ARCGIS DESKTO                                                     | OP И ENGINE HEOE                                | ходимо обновление                                  |                   |
| ArcGIS License Manager                                                   | Краткое руководство по<br>началу работы                                      | Установка                                       | Справочное<br>руководство                          |                   |
| ArcObjects SDKs                                                          |                                                                              |                                                 |                                                    |                   |
| ArcObjects SDK for Microso                                               | ft .NET Framework                                                            | Установка                                       |                                                    |                   |
| ArcObjects SDK for Java                                                  |                                                                              | Установка                                       |                                                    |                   |
| * Кнопка Установить запускает<br>Нажмите кнопку Языковой паке<br>пакеты. | 1 проврамму установки основново про<br>1m, если продукт уже установлен и въ  | одукта, затем устана<br>в хотите установить     | вливает языковый пакет.<br>дополнительные языковые |                   |
| Программы установки License M<br>работы и Справочное руководст           | lanager для Solaris и Linux также нах<br>во по License Manager, чтобы получи | одятся на диске; см. 1<br>ть более подробную ин | Кратков руководство по нач<br>иформацию.           | any               |
|                                                                          |                                                                              |                                                 |                                                    | Просмотр (Browse) |

Рис. 1

Если были установлены предыдущие версии до 10.1, их 1.2 необходимо удалить. Для проверки этого выберите пункт «Запустить утилиту» внизу надписи «Удалите установленное ПО ArcGIS предыдущих версий (до версии 10.1)» из главного меню (рис. 1).

1.3 Если Вы устанавливаете плавающую версию (Concurrent Use) ArcGIS for Desktop 10.2, то перед установкой ArcGIS for Desktop Вам необходимо установить Менеджер Лицензий (License Manager)

Если Вы устанавливаете фиксированную версию (Single Use) ArcGIS for Desktop 10.2 или ArcGIS for Desktop 10.2 Evaluation, перейдите к параграфу 2.1

#### 1.4 Установка менеджера лицензий (License Manager).

Важно! Менеджер лицензий должен быть установлен на один из компьютеров в той же локальной сети, где установлены компьютеры с ArcGIS for Desktop 10.2. Это может быть как сервер, так и обычный настольный компьютер. Этот компьютер должен быть постоянно включен для того, чтобы ArcGIS for Desktop работал на любом рабочем месте в любое время.

Выберите пункт «Установка» (в разделе ArcGIS License 1.5 Manager) из главного меню (рис. 1).

1.6 Запустится мастер установки менеджера лицензий (рис. 2).

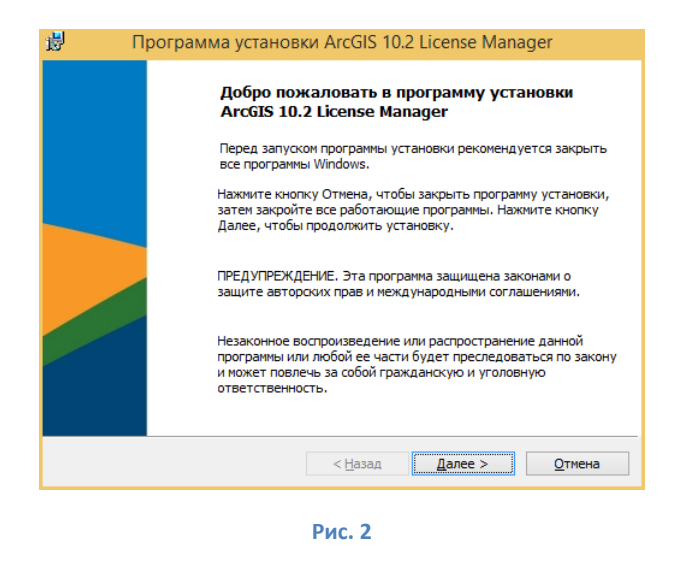

1.8

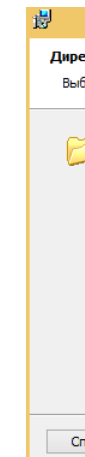

По окончанию установки менеджер лицензий запустится 1.9 автоматически.

## 2.1 Установка ArcGIS for Desktop 10.2

(рис. 4).

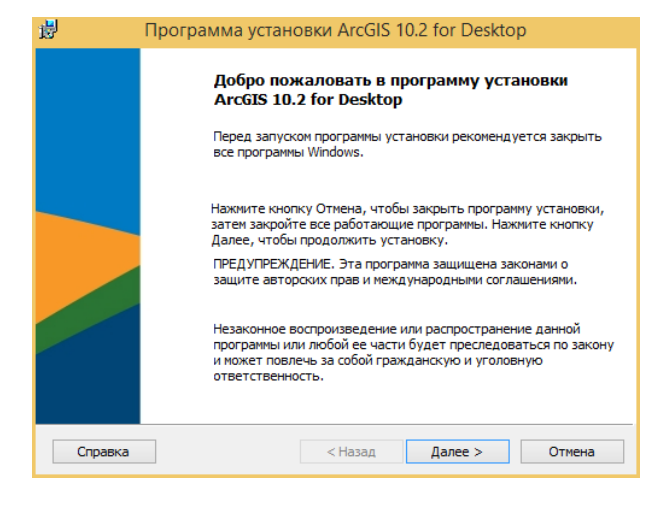

2.2

1.7 Примите условия Лицензионного соглашения.

### Для установки менеджера лицензий рекомендуется использовать путь по умолчанию (рис. 3).

|               | Программа установки ArcGIS 10                                                           | 0.2 License Man | ager     |
|---------------|-----------------------------------------------------------------------------------------|-----------------|----------|
| екто<br>берит | рия назначения<br>те папку для установки приложения.                                    |                 |          |
| 2             | Установить ArcGIS 10.2 License Manager в:<br>C:\Program Files (x86)\ArcGIS\License10.2\ |                 | Изменить |
| правк         | ка < Назад                                                                              | Далее >         | Отмена   |

Рис. 3

Вы можете сразу пройти процедуру авторизации или закрыть окно менеджера лицензий и выполнить эту процедуру позже.

Выберите пункт «Установка» (в разделе ArcGIS for Desktop) из главного меню (рис. 1) – появится окно установки ArcGIS for Desktop

Рис. 4

### Примите условия Лицензионного соглашения.

#### 2.3 Выбор типа установки.

Существует два типа установки: Полная и Выборочная (рис. 5).

- Полная = ВСЕ продукты и модули.
- Выборочная = любые возможные комбинации (рис. 6)

Если Вы не уверены – выберите Полную (рис. 5).

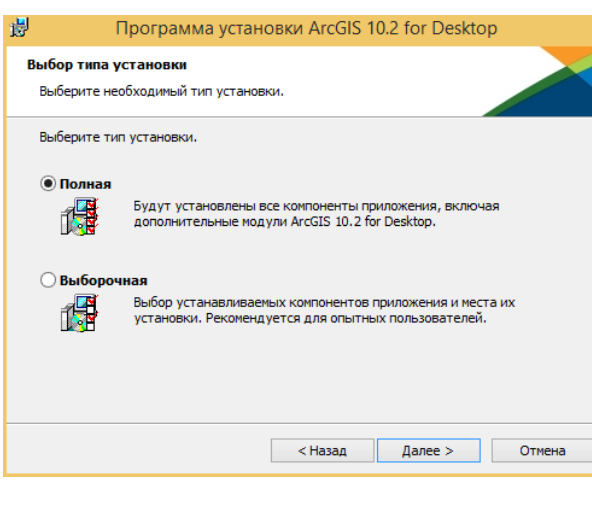

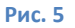

| Выбрать компоненты<br>Выберите компоненты для устано   | вки.                                                                                                    |
|--------------------------------------------------------|----------------------------------------------------------------------------------------------------|
| Щелкните значок в списке ниже, чт                      | збы изменить способ установки компонента.<br>Описание компонента<br>Это программное обеспечение ArcGIS 10.2 for<br>Desktop.<br>Для этого компонента требуется ОКб на жестком<br>диске. Для него выбраны 5 из 5 подкомпонентов.<br>Для подкомпонентов требуется 645M6 на жестком<br>диске. |
| Установить в:<br>C:\Program Files (x86)\ArcGIS\Desktop | 10.2\ Изменить                                                                                                    |

Рис. 6

#### 2.4 Выбор пути установки.

Для установки ArcGIS for Desktop рекомендуется использовать путь по умолчанию (рис. 7). Если же вы захотите изменить путь, то важно помнить, что в названии пути не должно содержаться символов кириллицы.

| 7                        | Программа                                  | установки ArcGIS 10                           | 0.2 for Deskto | p        |
|--------------------------|--------------------------------------------|-----------------------------------------------|----------------|----------|
| <b>Директо</b><br>Выбери | ория назначения<br>те папку для установ    | ки приложения.                                |                |          |
| Þ                        | Установить ArcGIS<br>C:\Program Files (x86 | 10.2 for Desktop в:<br>i)\ArcGIS\Desktop10.2\ |                | Изменить |
|                          |                                            |                                               |                |          |
|                          |                                            |                                               |                |          |
|                          |                                            |                                               |                |          |
| Справ                    | ка                                         | < Назад                                       | Далее >        | Отмена   |

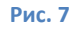

Путь для установки Python 2.7.3 так же рекомендуется 2.5 оставить по умолчанию (рис. 8).

| rianna naona icino i ychon                                                                                  |                                                                                                    |            |
|----------------------------------------------------------------------------------------------------|----------------------------------------------------------------------------------------------------|------------|
| Выберите папку для устано                                                                                   | овки Python.                                                                                                    |            |
| Для поддержки определенны<br>2.7.3, Numerical Python (NumP<br>установки ArcGIS 10.2 for Des                 | их базовых инструментов геообработки необходимы Руб<br>у) 1.6.1 и Matplotib 1.1.1 Рекомендуется, чтобы к моме<br>ktop они были установлены. | hon<br>нту |
| Программа установит Python<br>указанную папку. Для устано<br>папку.                                         | 2.7.3, Numerical Python (NumPy) 1.6.1 и Matplotib 1.1.1 в<br>звки в другую папку щелкните Изменить и выберите др                            | угую       |
|                                                                                                    |                                                                                                    |            |
| Halika Pyulon                                                                                               |                                                                                                    |            |
| C:\Python27\                                                                                                | Изменить                                                                                                    |            |
| С: \Python27\<br>Установочная директория Py<br>Python 2.7.3, Numerical Pythor<br>дополнительного пространст | Изменить<br>thon 2.7.3 на должна содержать пробелов. Для устано<br>(NumPy) 1.6.1 и Matplotib 1.1.1 необходимо 94.7 МБ<br>ва на диске.       | вки        |

### Рис. 8

2.6 Дождитесь окончания установки.

2.7 После установки Вам будет предложено зарегистрировать Ваш ArcGIS for Desktop 10.2 (рис. 9)

В зависимости от типа лицензии выполните авторизацию Вашего ArcGIS for Desktop 10.2 Single Use или укажите имя компьютера, на котором установлен менеджер лицензий (License Manager).

# ArcGIS for Desktop 10.2:

- •

В случае возникновения вопросов обращайтесь в службу технической поддержки Esri CIS.

Контакты:

| ArcGIS for Desktop                                             |                                              |
|----------------------------------------------------------------|----------------------------------------------|
| Advanced (ArcInfo, плавающая лицензия)                         | Advanced (ArcInfo, фиксированная лицензия)   |
| Standard (ArcEditor, плавающая лицензия)                       | Standard (ArcEditor, фиксированная лицензия) |
| O Basic (ArcView, плавающая лицензия)                          | Basic (ArcView, фиксированная лицензия)      |
| ArcGIS Engine                                                  |                                              |
| <ul> <li>ArcGIS Engine (Плавающая лицензия)</li> </ul>         |                                              |
| <ul> <li>ArcGIS Engine (Фиксированная лицензия)</li> </ul>     |                                              |
| 🔘 ArcGIS Engine и ArcGIS Engine Developer Kit                  | (Фиксированная лицензия)                     |
| sri CityEngine                                                 |                                              |
| O Advanced плавающая лицензия                                  | O Advanced фиксированная лицензия            |
| Basic плавающая лицензия                                       | 🔘 Basic фиксированная лицензия               |
| Укажите менеджер лицензий для                                  | 2. Запустите мастер авторизации              |
| юдуктов с плавающей лицензией                                  | для продуктов с фиксированной<br>лицензией   |
| Иенеджер лицензий                                              | Мастер авторизации                           |
| <ul> <li>Укажите менеджер лицензий:</li> </ul>                 |                                              |
| Not_Set O63op                                                  | Авторизовать сейчас                          |
| О Задать менеджер лицензий позже через<br>ArcGIS Administrator |                                              |

Рис. 9

# При появлении проблем с функционированием компонентов

• Скачайте и установите последний пакет обновлений (SP) Выполните «Восстановление» (Repair) через Панель Управления – Программы и компоненты.

Esri CIS, телефоны: +7 (495) 988-3481 # 333

Служба технической поддержки, email: support@esri-cis.ru